## 日計表に上がらないようにしたい

## ■会計登録前の場合

21診療行為から登録し、最後の請求確認画面にて発行日を過去の日付に変更します。

| (K03)診療行為入力-請求確認 - オルカ医院 [orma | ister]  |                 |            |              |
|--------------------------------|---------|-----------------|------------|--------------|
| 00000000                       | クレオ タロウ | 男 0008後期高齢者 (39 | 431002)    | ✓ 10%        |
| R 5 10 24                      | クレオ 太郎  | )[S15.5.5 ][83才 | 01 内科      |              |
| 発行日 R 5.10.24                  | 伝票番号    | その他自憲           |            |              |
| 保陳分(点)                         | 自費分(円)  | 消費税なし 消費税       | あり         | 労災自賠保険適用分(円) |
| 初·再診料 77                       |         | 20              | \$20_20合扫  | 2018         |
| 医学管理等                          |         |                 |            | 再診           |
| 在宅医療                           | 免行日     | ミューソルを合わ        | せて手修止      |              |
| 投業 68                          |         |                 |            | 相學           |
| 注 射                            | で発行     | ロた亦 面 レ て 下 さ   | その他        |              |
| 処置                             | (元1)    | ロを友史していてい       | <b>`</b> 0 |              |
| 手術                             |         |                 |            |              |
| 麻酔                             |         |                 |            | 調整金1         |
| 検 査 225                        |         |                 |            | 調整金 2        |

## ■会計登録後の場合

23 収納にて該当診療を選択し、履歴修正(F5)から処理日を過去の日付に変更します。

その後 確定(F12) を選択します。

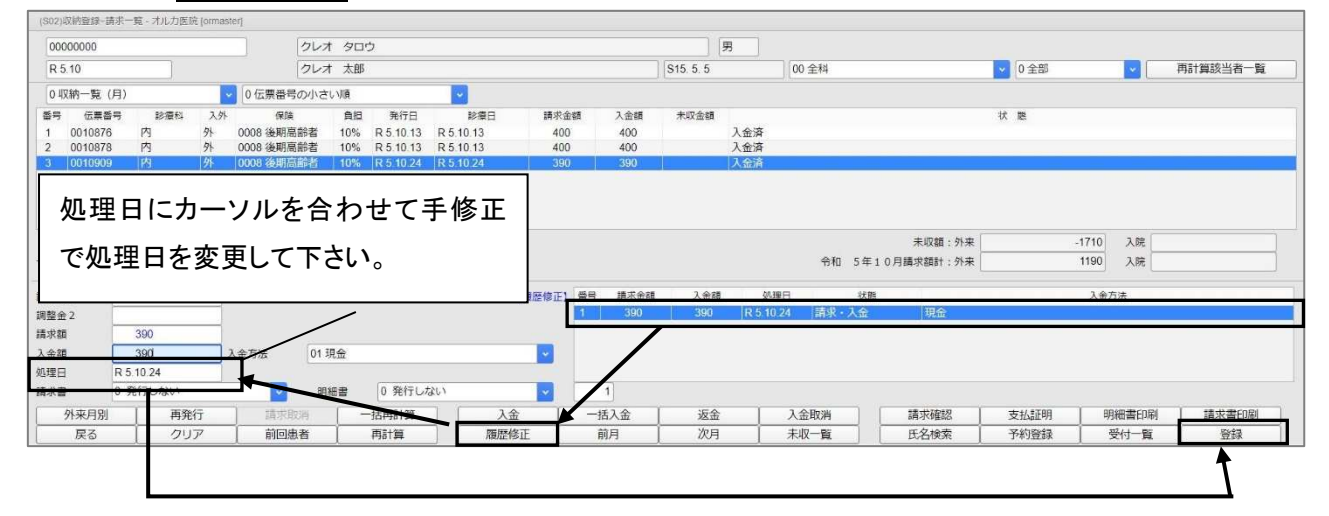

## ■発行日又は処理日を変更しなかった場合、以下のように当日以外のデータが日計表に

印字されますのでご注意ください。

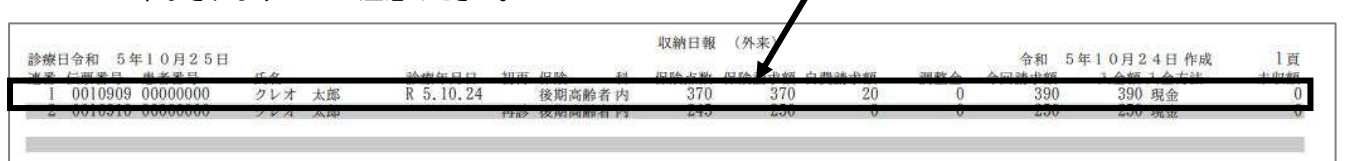